## Wifi ENSA-Grenoble - iPhone

• Se connecter au réseau wifi nommé « ENSA-Grenoble » • L'authentification sur le réseau est demandée.

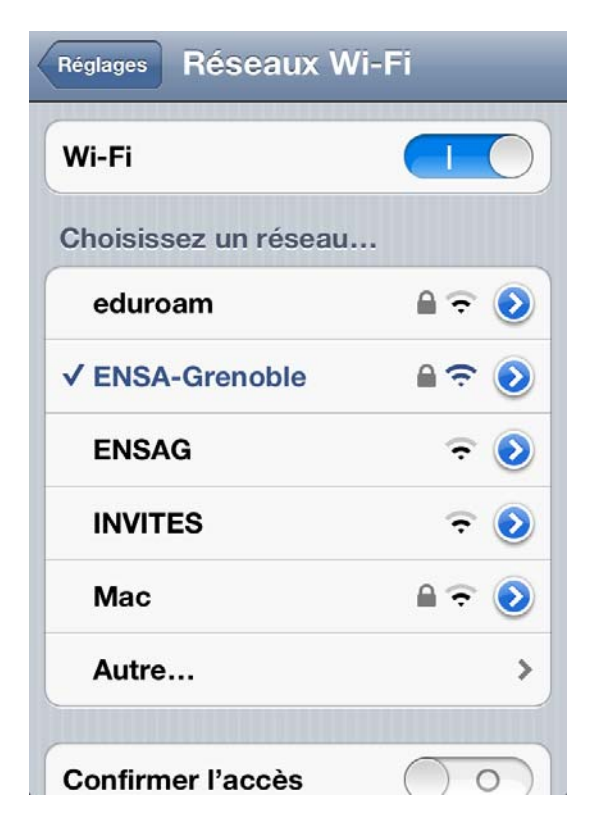

• L'authentification sur le réseau est demandée. Saisir votre identifiant - *du type nom.p* ainsi que votre mot de passe puis cliquer sur le bouton « **Rejoindre** ».

|     | Acc          | ès au          | i rése        | au « | ENSA | A-Grei | noble | ) » : |     |
|-----|--------------|----------------|---------------|------|------|--------|-------|-------|-----|
| An  | nuler        |                | Mot           | t de | pa   | sse    | R     | ejoin | dre |
| N   | lom<br>lot c | d'uti<br>le pa | ilisa<br>asse | teur |      |        |       |       |     |
|     |              |                |               |      |      |        |       |       |     |
| A   | z            | E              | R             | Т    | Y    | U      | Ι     | 0     | Р   |
| Q   | S            | D              | F             | G    | Η    | J      | к     | L     | М   |
| Ŷ   |              | w              | X             | С    | V    | в      | Ν     |       | ×   |
| 123 |              |                | 9             | е    | spa  | ce     |       | reto  | ur  |

• Accepter le certificat en cliquant sur « Accepter ».

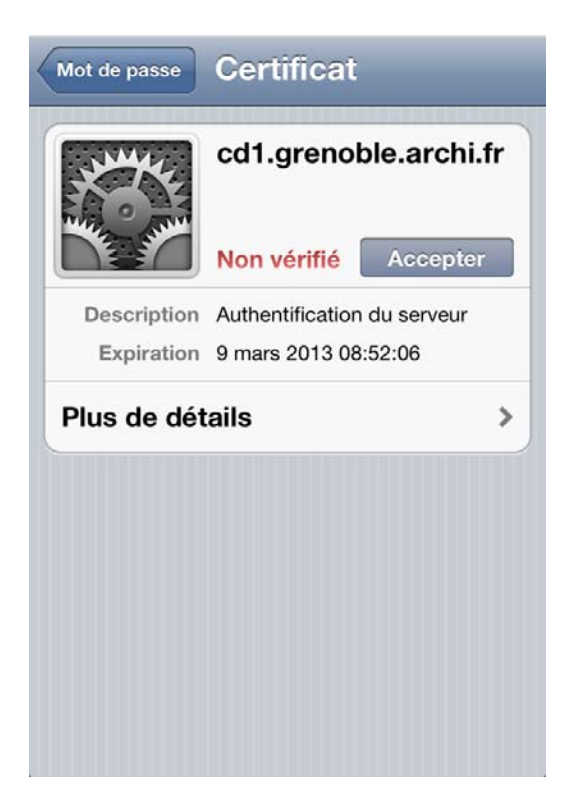

La connexion internet est établie.

## Wifi ENSA-Grenoble - iPad

- Se connecter au réseau wifi nommé « ENSA-Grenoble» L'authentification sur le réseau est demandée.
  - L'authentification sur le réseau est demandée. Saisir votre identifiant - *du type nom.p* - ainsi que votre mot de passe puis cliquer sur le bouton « **Rejoindre** ».

| Réseaux Wi-F                                   | -i                             |                                     |
|------------------------------------------------|--------------------------------|-------------------------------------|
| ŀFi                                            |                                |                                     |
| ioisissez un réseau                            |                                |                                     |
| eduroam                                        | ₽ 중 🔕                          |                                     |
| ENSA-Grenoble                                  | ≙ 중 🔕                          |                                     |
| ENSAG                                          | <del>ç</del> 📀                 |                                     |
| INVITES                                        | ≎ 📀                            | Accès au réseau « ENSA-Grenoble » : |
| Mac                                            |                                | Annuler Tapez le mot de passe       |
| Autre                                          | >                              | Nom d'utilisateur                   |
| onfirmer l'accès                               | $\bigcirc \circ )$             |                                     |
| La connexion aux réseaux connus est automatiqu | ua Si augun réagan connu p'act | Mot de passe                        |

• Accepter le certificat en cliquant sur « Accepter ».

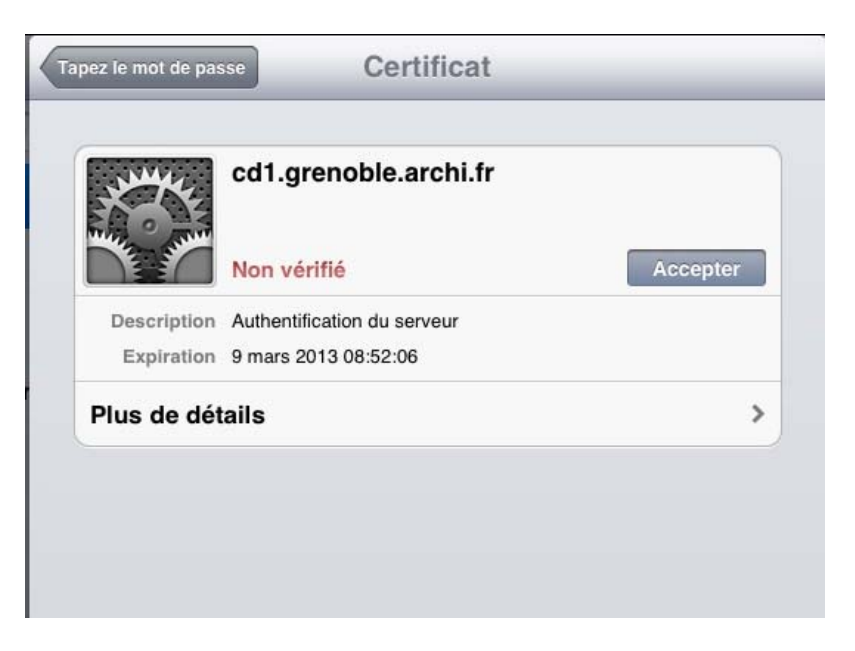

La connexion internet est établie.